学堂|浙江老年報

# 如何使用语音导航

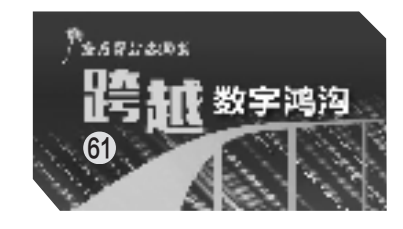

本报记者 王兴

7版

自驾出行,一般都会用导航,但 是要临时查点什么,得停下车来手 动输入,非常不方便。现在只要开 启地图软件的智能语音助手开关, 就可以直接用语音来操控应用,比 如,喊"小德小德"或"小度小度",地 图软件的语音助手就会被唤醒,可 以直接执行搜索目标、规划路线等 操作。

下面,我们以高德地图和百度 地图 App 为例,学一学语音助手的 开启方法和使用技巧。

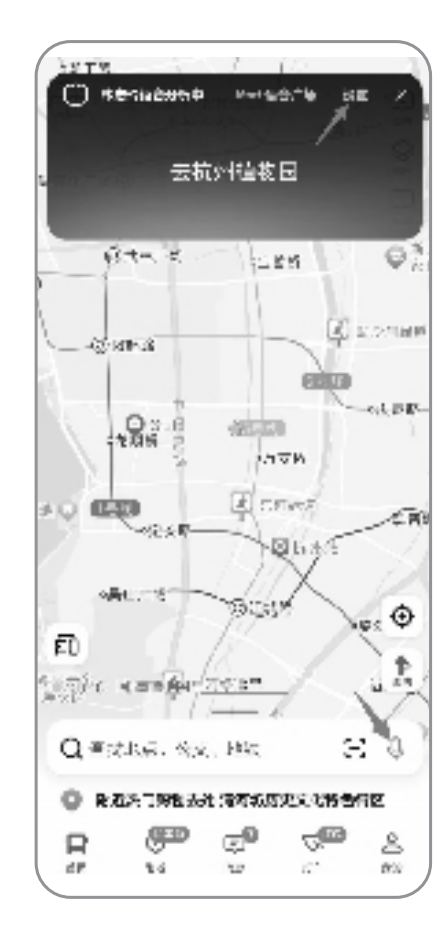

高德地图首页,点击"麦克风"图标。

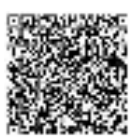

扫码看视频

#### 高德地图如何唤醒小德

想要使用高德地图 App 来 语音导航,需要先开启语音助手 的"唤醒"开关,可通过以下两种 方式开启。

方式一:打开高德地图首 页,点击搜索栏右侧的"麦克风" 图标,打开智能语音助手,然后 点击"设置"进入"小德语音助 手"页面,打开"语音唤醒功能" 开关即可。

方式二:打开高德地图首 页,按照"我的"-"设置"-"语音 设置"-"语音助手"的步骤,打开 "语音唤醒功能"开关。

此后,在运行高德地图后, 对着手机说出"小德小德"或"你 好小德",机器人小德就会应答。

比如,你要去杭州植物园, 对话过程大致如下:

"小德小德。""请说。""导航 到杭州植物园。""去杭州植物 园,全程4.2公里,约15分钟到 达,需要导航吗?""需要""准备 出发,全程4.2公里,大约需要15 分钟,前方右转。"

接下来就可以跟着导航去 目的地了,非常方便。

如果行车途中需要加油或 上厕所,可在导航过程中利用语 音唤醒功能,让地图软件添加一 个途经点,并且不需要手动更改 终点目的地。

直接对手机导航说:"小德 小德,去附近的加油站。"后面的 对话大致是:

"顺路找到多个加油站,最 近的距离2.2公里,途经这里可 以吗?""可以""已为你规划途经 加油站的路线,120米后右转。"

加完油之后,就可以继续跟 着导航去终点目的地了。

小德语音助手不仅可以规 划路线,还能播报天气,比如,问 小德:"明天的天气怎么样?"小 德就会播报最新的天气预报。

需要注意的是,如果没有开 启麦克风权限,是无法唤醒小德 的。

需要打开手机桌面的"设 置",依次进入"应用"-"权限管 理"-"麦克风",找到高德地图, 将选项设为"仅使用期间允 许"。

随后返回地图,即可呼叫小 德。此外,如果麦克风被电话、 音乐、微信等程序占用,或连接 蓝牙设备时,部分手机会出现无 法唤醒小德的情况。

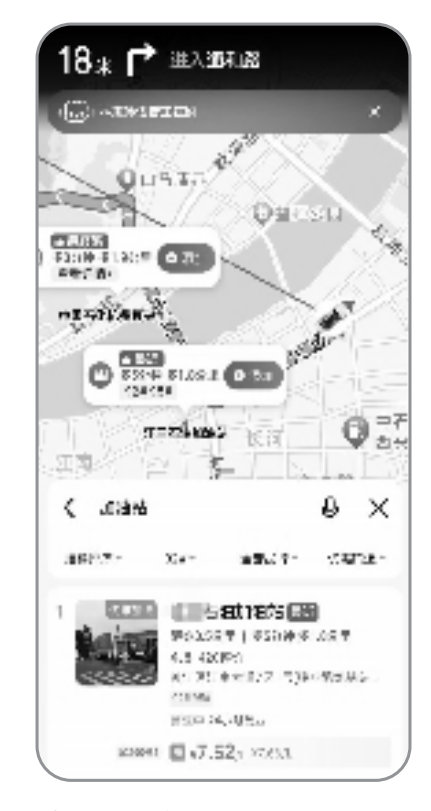

语音唤醒"小德"或"小度",寻找地点。

### 百度地图如何唤醒小度

百度地图 App 语音助手的 开启方式为:在百度地图首页 点击右上角"麦克风"图标进入 智能语音助手页面,然后点击 "设置"进入"助手设置",打开 "语音唤醒功能"开关。

此后,运行百度地图 App 后,即可对手机说"小度小度", 即可唤醒智能语音助手,搜索 目的地,规划出行路线,还可以 搜索周边信息,比如,对小度 说:"附近有什么好吃的?"百度 地图会迅速给出周边餐馆的搜 索信息。

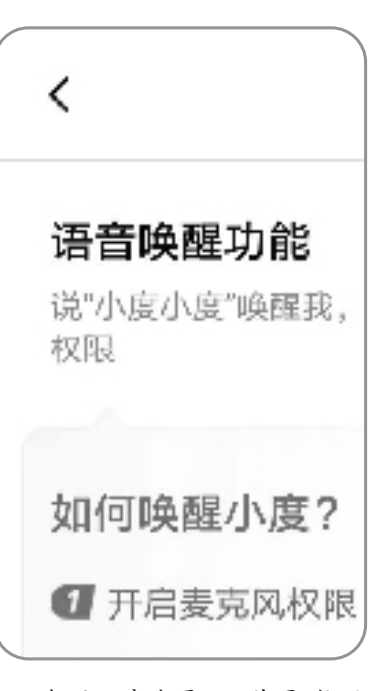

#### 打开百度地图 App 首页,按照 "我的"-"设置"-"语音设置"-"语音 助手"的步骤,进入助手设置页面, 打开"语音唤醒功能"开关。

## 春季肌肤 如何清洁与滋润?

由冬入春,各地天气逐渐 转暖。气候变化带来身体变 化,身体肌肤的保养也要做出 相应调整。

初春时节气温高低不定, 空气湿度相较于其他季节也 较低,空气中的花粉等过敏原 也会增加,这些都对人们肌肤 的保湿能力是一个严峻的挑 战。因此,春季要注意及时清 洁肌肤表面多余的代谢产物, 维持皮脂膜健康。

需要注意的是,不当清洁 反而容易损伤肌肤表面的皮 脂膜,比如洗澡时水温过高, 过于用力、频繁地搓澡、去角 质,选用含有过强清洁力的沐 浴露等,都有可能出现皮肤干 燥、起皮、瘙痒、泛红等情况。

同时,清洁产品的选择也 要注意。由于皮脂膜本身的 pH值在4.5—6.5之间,呈弱酸 性,如果使用呈碱性的沐浴露 容易造成皮脂膜损伤,选择弱 酸性的沐浴露则能在清洁的 同时避免引起皮脂膜的pH值 波动,降低清洁对皮肤的影 响。如今市场上呈弱酸性的 沐浴露产品比较丰富,消费者 可以根据自己的需求选择。

在完成肌肤清洁后,可以 使用身体乳等产品为肌肤补 充水分和营养,帮助维持肌肤 角质层的含水量,补充肌肤结 构中所必须的脂质。

对于肌肤干燥问题比较 严重的消费者,可以针对性地 选择一些有较好保湿成分的 产品,如海藻糖、泛醇等成分, 它们均具有抓取大量水分并 将水分子牢牢锁在肌肤表皮 层的功能。

除此之外,选择含有滋养 成分的身体乳也可以帮助补 充皮脂膜的脂质,尤其是一些 小分子的脂质分子如维E等, 可以快速渗透,缓解肌肤干燥 引起的多种问题。

身体肌肤占全身肌肤面 积的80%,有比面部更迫切的 护理需求。因此,把握春季正 确清洁,并且根据需求兼顾护 理,才能更好地迎接即将到来 的夏季。